## এজেন্ট ইনস্টলেশন প্রসেস

১. প্রথমে জিপ ফোল্ডারকে আনজিপ করতে হবে.

২. আনজিপ করার পর ফোল্ডার এর ভিতরে agent.exe নামে একটি ফাইল পাওয়া যাবে।

৩. agent.exe তে ডাবল ক্লিক করতে হবে। ডাবল ক্লিক করা কিছুস্ফন পর একটি interface open হবে [এথানে ধারাবাহিক ভাবে চারটি স্ক্রিন আসবে ]

 প্রথম স্ক্রিন এ user id এবং password দিতে হবে। [user id এবং password ওয়েব প্যানেল বা যথাযথ কর্তৃপক্ষের কাছ থেকে সংগ্রহ করতে হবে ]

| 🖉 Sheikh | Rasel Digital Lab          | <u>1</u> | × |
|----------|----------------------------|----------|---|
|          |                            |          |   |
| नगर      | Login                      |          |   |
|          | UserID: yourmail@gmail.com |          |   |
|          | Password:                  |          |   |
|          | Submit                     |          |   |
|          |                            |          |   |

৫. user id এবং password সঠিক হলে পরের স্ক্রিন এ lab id দিতে হবে। [lab id ওয়েব প্যানেল বা যথাযথ কর্তৃপক্ষের কাছ থেকে সংগ্রহ করতে হবে ]

| 🖉 Sheikh | Rasel Digital Lab |        | <u>100</u> 3 | × |
|----------|-------------------|--------|--------------|---|
| Canal    |                   |        |              |   |
| লগাব     |                   | Lab ID |              |   |
|          | LabID:            |        |              |   |
|          |                   |        |              |   |
|          |                   |        |              |   |
|          |                   | Submit |              |   |
|          |                   |        |              |   |
|          |                   | 2/50   |              |   |

৬. lab id সঠিক হলে তার পরের স্ক্রিন এ PC সম্পর্কিত কিছু তথ্য আসবে PC সম্পর্কিত তথ্য সঠিক থাকলে সাবমিট বাটন এ ক্লিক করতে হবে.

| Ø Sheikh | 🖉 Sheikh Rasel Digital Lab |  |      | × |
|----------|----------------------------|--|------|---|
|          |                            |  |      |   |
| नगर      | Device Registration Info   |  |      |   |
|          | Nam Information.           |  |      |   |
|          | Total: 15.876 Gib          |  |      |   |
|          | Used: 2.948 Gib            |  | - 11 |   |
|          | Free: 12.928 Gib           |  |      |   |
|          | percent: 18.6%             |  |      |   |
|          |                            |  |      |   |
|          | Disk Information:          |  |      |   |
|          | Total: 946.496 Gib         |  |      |   |
|          | Used: 131.068 Gib          |  |      |   |
|          | Free: 815.428 Gib          |  |      |   |
|          |                            |  |      |   |
|          | Submit                     |  | ~    |   |
|          |                            |  |      |   |

৭. PC সম্পর্কিত তথ্য যদি সফল ভাবে ওয়েব এ যায় তাহলে পরের স্ক্রিন এ "Login Successful" লেখা আসবে। ওই স্ক্রিন এ close বাটন এ ক্লিক করার মাধ্যমে আপনার লগইন বা ডিভাইস রেজিস্ট্রেশন সম্পূর্ণ হবে।

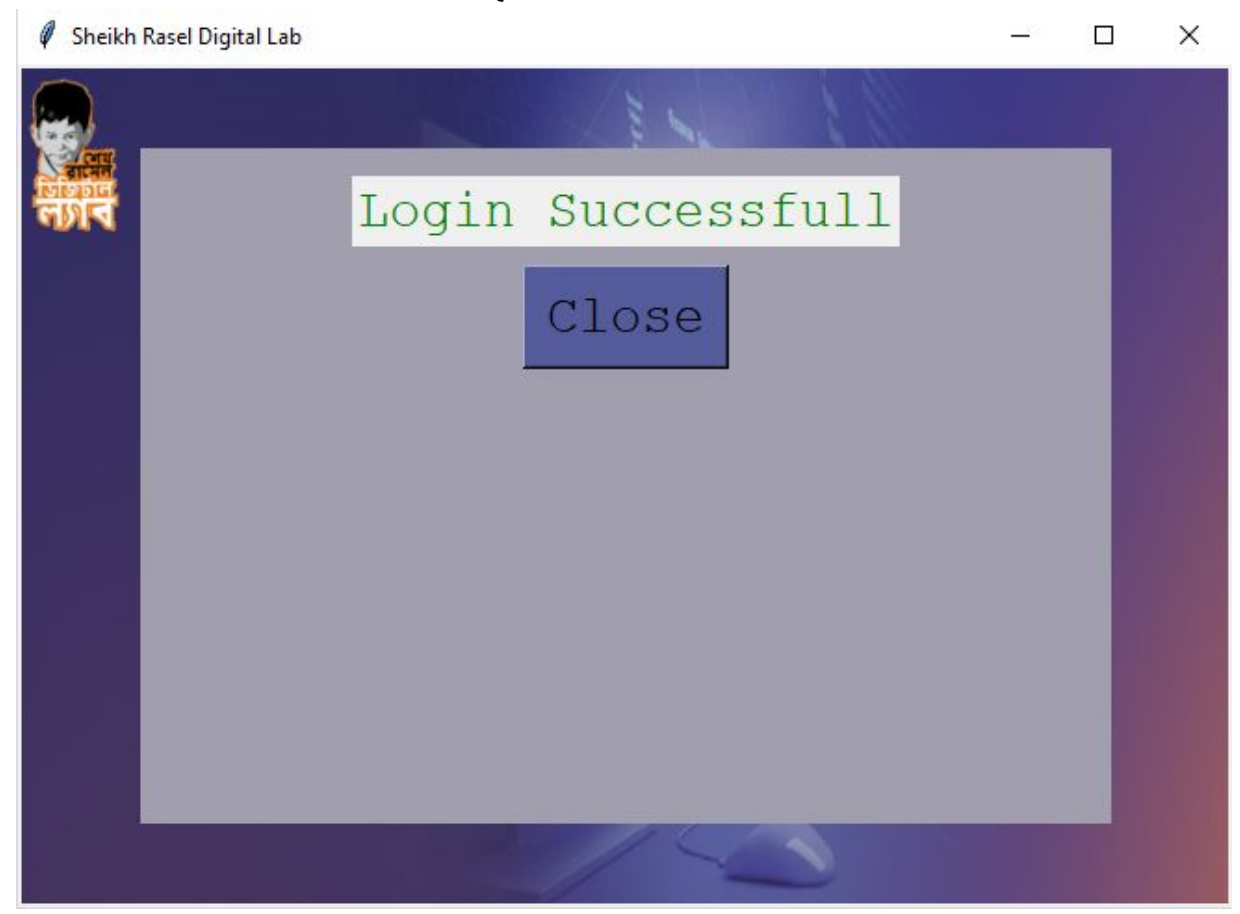

৬. উপরক্ত সবগুলো কাজ সম্পূর্ণ করার জন্য অব্যশই ইন্টারনেট সংযোগ থাকতে হবে।